## Модуль 2 «Создание гиперссылок»

## Тема 1. Гиперссылки

Иногда, при показе презентации требуется не последовательный показ слайдов, а выборочный или заранее заданный. Наглядно можно разобрать действие гиперссылок на примере игры, созданной на основе телевизионной передачи «Своя игра» – ученик выбирает понравившуюся ему тему и сложность вопроса, а педагог (или сам ученик), нажимая на клетку с выбранным вопросом попадает на нужную страницу в презентации. С помощью гиперссылки можно перейти на любое заданное заранее место – на другой слайд, на другую презентацию или на сайт в Интернете. Все зависит от того, куда дана ссылка.

Некоторые общие правила и советы, которые надо соблюдать при создании интерактивной презентации:

- Если Вы делаете ссылку на звук, видео, любой другой документ, находящийся вне презентации, то обязательно надо все документы собрать в одну папку с презентацией. Это особенно важно, если Вы планируете презентацию демонстрировать на другом компьютере или послать на конкурс.
- Не забывайте об авторских правах. На все картинки, тексты, взятые из Интернета надо делать ссылку.

# Тема 2. Создание гиперссылок для перехода на слайд в этой же презентации

Гиперссылку можно присвоить любому объекту в презентации: рисунку, слову, цифре, управляющей кнопке. При щелчке мышью по настроенному объекту можно перейти на любой слайд.

В качестве примера создадим небольшую мультимедийную презентацию «Своя игра».

1. Сначала надо создать слайды с вопросами и ответами.

|                                                                                                    |                  | ПРАЗДНИК ТРУДА                                                   |                                  |                                   |                         |  |  |
|----------------------------------------------------------------------------------------------------|------------------|------------------------------------------------------------------|----------------------------------|-----------------------------------|-------------------------|--|--|
|                                                                                                    |                  | СЛЕСАРНОЕ ДЕЛО                                                   | 10                               | 20                                | 30                      |  |  |
|                                                                                                    |                  | столярноедело                                                    | 10                               | 20                                | 30                      |  |  |
| 7 80                                                                                                    |                  | СОЦИАЛЬНО<br>БЫТОВАЯ<br>ОРИЕНТИРОВКА                             | 10                               | 20                                | 30                      |  |  |
| St Constant of the second second seco |                  |                                                                  |                                  |                                   |                         |  |  |
|                                                                                                    | Ваметки к слайду | Образовательный портал "Мой<br>Зиртуальная образовательная платф | университет" w<br>орма Moero уни | ww.moi-univers<br>верситета - www | itet.ru<br>w.mol-uni.ru |  |  |

2. Присваиваем гиперссылку каждому числу. Для этого выделяем число «10». На вкладке «Вставка» в группе «Ссылки» выбираем «Гиперссылка». Появляется окно «Вставка гиперссылки». В этом окне выбираем «Связаться с «местом в документе» и находим тот слайд на который Вы хотите перейти при нажатии кнопкой мыши на числе «10». В нашем случае – это Слайд 2.

Не забывайте нажать на «ОК» после завершения операции.

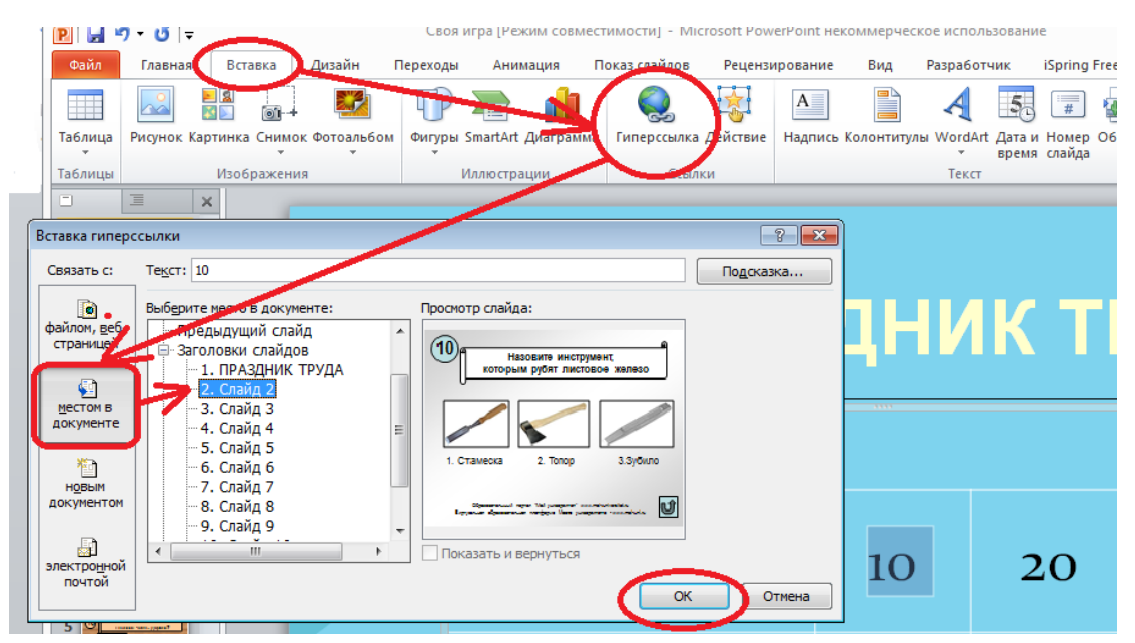

- 3. Проделываем те же операции со всеми числами в таблице.
- 4. Игра с гиперссылками на ту же презентацию готова!

#### Тема 3.

#### Создание гиперссылок для перехода на другую презентацию

1. Перед тем, как создавать гиперссылки надо сделать сами презентации.

СОВЕТ. Если в Вашей презентации будут переходы на другие презентации, документы, звуковые файлы, видео файлы, то всё это надо разместить в одной папке. Особенно важно соблюдать это условие, если Вы планируете материал посылать на конкурс или использовать на другом компьютере.

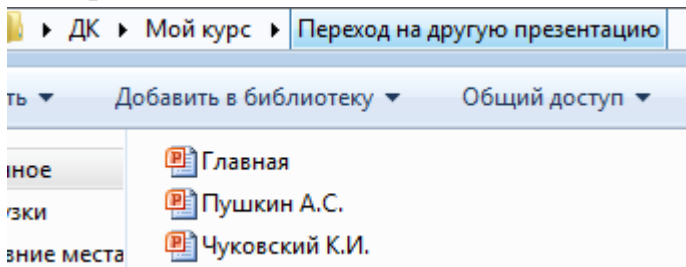

2. Открываем основную презентацию, в которой будем делать гиперссылки.

3. Выделяем объект, которому хотим присвоить гиперссылку. В нашем случае – это портрет великого поэта А.С.Пушкина.

На вкладке Вставка в группе Ссылки выбираем Гиперссылка.

В появившемся окне «Изменение гиперссылки» выделяем Связаться с файлом, веб-страницей, а затем текущая папка. Т.к. мы презентации создали в одной папке, то они сразу же появляются. Выбираем нужную презентацию и не забываем нажать **ОК.** 

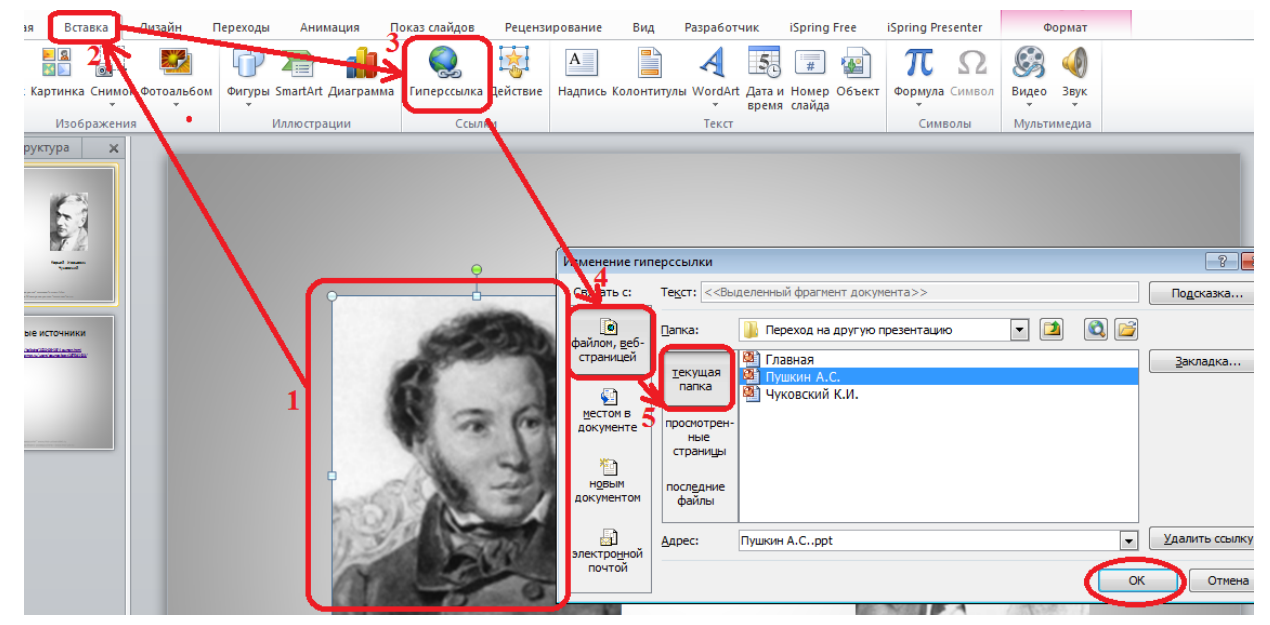

После этих настроек мы попадаем на 1 слайд той презентации, которую мы указали. Но иногда надо перейти не на первый слайд, а на какой-то другой – второй, третий, пятый...и т.д. В этом случае нам поможет Закладка.

Нажав левой кнопкой мыши на Закладка появляется окно «Выбор места в документе» с перечнем слайдов. Выбрав нужный слайд и нажав на ОК вы уже будете попадать не на начало презентации, а на тот слайд, который выделили.

В режиме **Просмотра слайдов** обязательно проверьте, как работают настроенные гиперссылки.

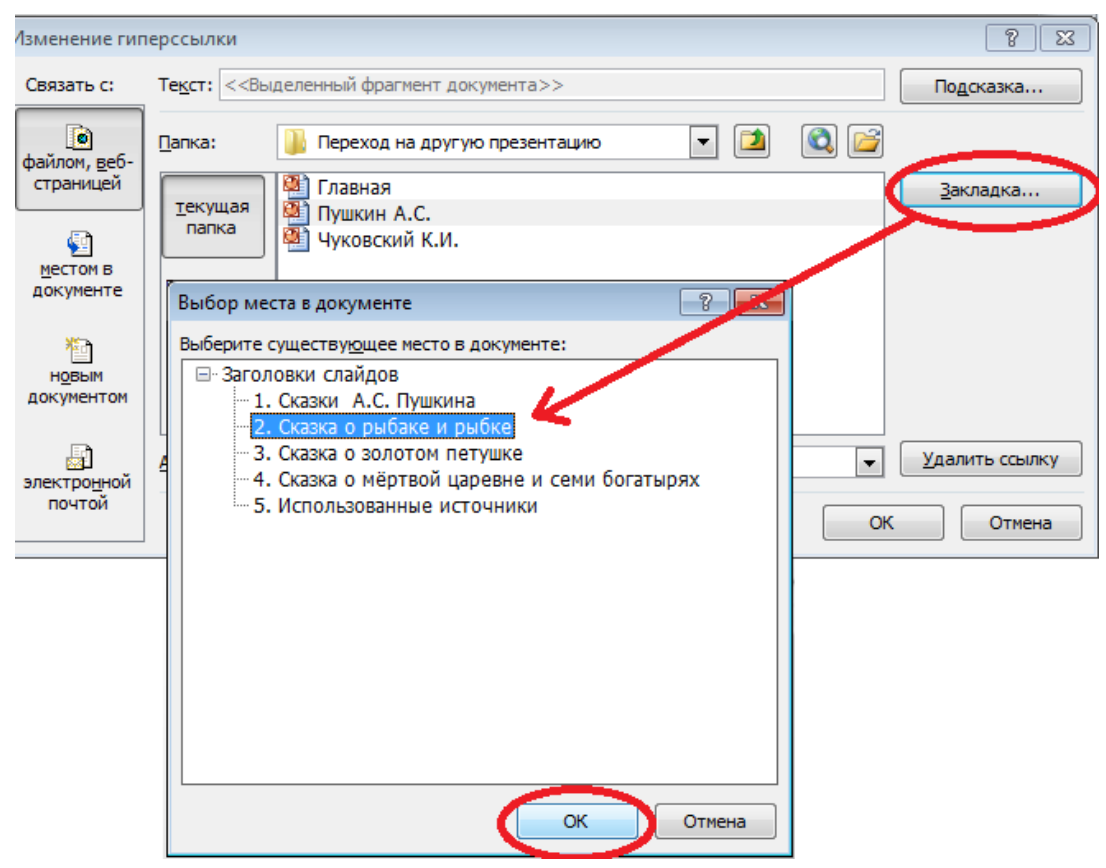

4. Для возврата на основную презентацию можно использовать Управляющие кнопки. Как их создать мы уже рассматривали.

Выполним настройку действия управляющей кнопки. На вкладке Вставка в группе Ссылки выбираем Гиперссылка. В появившемся окне «Настройка действия», нажав на треугольник выбираем Другая презентация PowerPoint... Сразу же появляется окно Гиперссылка на другую презентацию PowerPoint, где выбираем нашу начальную презентацию (или, если необходимо, любую другую). Не забываем нажать на ОК.

| авная    | Вставка                                                                             | Дизайн                         | Переходы        | Анимация        | Показ слайдов  | Рецензи                 | ирование | Вид      |
|----------|-------------------------------------------------------------------------------------|--------------------------------|-----------------|-----------------|----------------|-------------------------|----------|----------|
| <u>_</u> | <u>.                                    </u>                                        |                                |                 | <b>-</b>        | <b>\</b>       | k                       | Α        |          |
| иок Ка   | артинка Сни                                                                         | имок Фотоальб                  | ом Фигуры Sr    | martArt Диаграм | ма Гиперссылка | Действие                | Надпись  | Колонт   |
|          | Изображ                                                                             | ения                           | И               | плюстрации      | Ссыл           | си                      |          |          |
| Настр    | ройка дейст                                                                         | вия                            |                 | ? X             |                |                         |          |          |
| Поц      | целчку мыши                                                                         | По наведении                   | 1 указателя мыш | ши              |                |                         |          |          |
| Дей      | іствие по ще                                                                        | лчку мыши ——                   |                 |                 |                |                         |          |          |
|          | ) <u>Н</u> ет                                                                       |                                |                 |                 |                |                         |          |          |
| 0        | ) П <u>е</u> рейти по                                                               | гиперссылке:                   |                 | <u> </u>        | <b>6</b> 6     |                         |          |          |
|          | Другая пр                                                                           | езентация Powe                 | rPoint          | •               |                |                         |          |          |
| C        | ) Запуск про                                                                        |                                |                 | D               | D. i. I        |                         |          |          |
|          |                                                                                     | иперссы                        | лка на другую   | презентацию Ро  | owerPoint      |                         |          |          |
|          | ) <u>З</u> апуск мак                                                                |                                | 🃙 « Мой )       | Переход на др   | угую презе     | <b>▼</b> <sup>4</sup> 7 | Поиск: І | Перехос  |
|          | <ul> <li>Действие:</li> <li>Звук:</li> <li>[Нет звук</li> <li>☑ Выделить</li> </ul> | Упорядочи                      | іть 🔻 Нов       | ая папка        |                |                         |          | :=       |
|          |                                                                                     | 📃 Неда                         | вние места 🔺    | Имя             | *              |                         | Дат      | а измен  |
| 11-      |                                                                                     | 💻 Рабочий стол<br>詞 Библиотеки | чий стол        |                 |                |                         | 20.1     | 0 2011 1 |
|          |                                                                                     |                                |                 | Пушкин          | A.C.           |                         | 30.1     | 0.2011 1 |
|          |                                                                                     |                                | отеки           | 🛯 Чуковск       | ий К.И.        |                         | 30.1     | 0.2011 1 |
|          |                                                                                     | 📑 Виде                         | 0               |                 |                |                         |          |          |
|          |                                                                                     | 📑 Доку                         | менты           |                 |                |                         |          |          |
|          |                                                                                     |                                | ыка             |                 |                |                         |          |          |
|          |                                                                                     | •                              |                 |                 |                |                         |          |          |
|          | 0                                                                                   | 🌉 Компь                        | ютер            |                 |                |                         |          |          |
|          |                                                                                     | 👗 Лока                         | льный диск      |                 |                |                         |          |          |
|          | Ster                                                                                | 👝 Лока                         | льный диск 👻    | •               |                |                         |          |          |
|          |                                                                                     |                                | Имя             | файла: Главная  | a              | -                       | Все през | ентации  |
|          |                                                                                     |                                |                 |                 |                |                         | 01       |          |
|          | Contraction and the second                                                          |                                |                 |                 | Cep            | овис 🔻                  | OK       |          |

Здесь тоже есть возможность выбрать слайд, на который необходимо перейти.

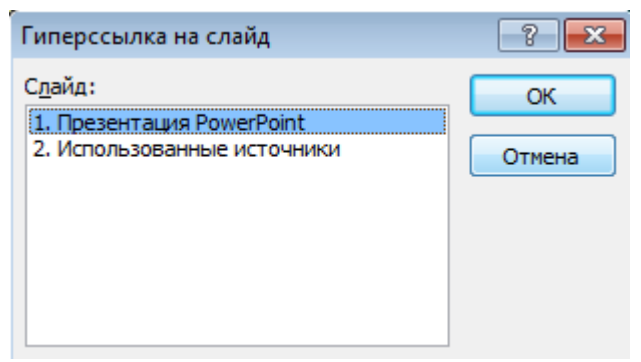

### Тема 4.

### Создание гиперссылок для перехода на сайт в Интернете

С помощью гиперссылки можно со слайда презентации перейти на любой сайт в Интернете. Конечно, работать ссылка будет только в том случае, если во время демонстрации презентации компьютер будет подключен к сети Интернет.

В списке использованных источников в конце презентации такие ссылки Вы уже видели.

Но мы рассмотрим, как присвоить гиперссылку для перехода на сайт в Интернете для любого выбранного объекта. Это может быть как слово (словосочетание), так и рисунок.

1. Начнем, как всегда, с создания слайда.

2. Выберем слово, несколько слов или рисунок, к которым будем присваивать гиперссылку.

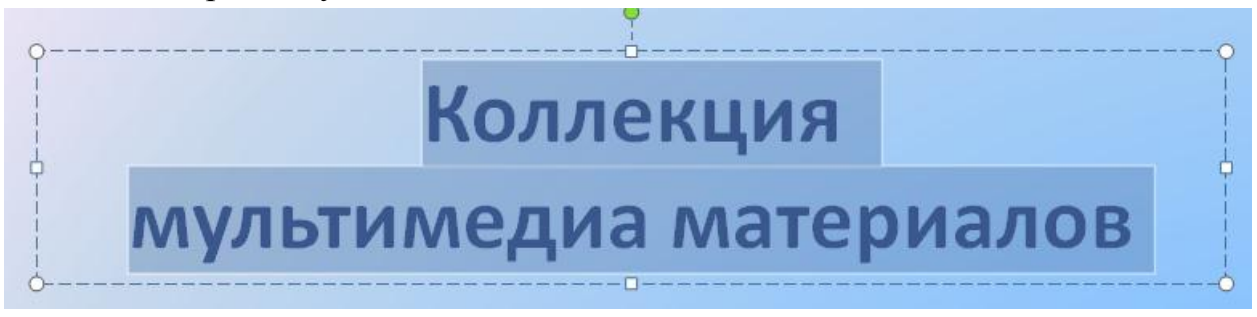

3. Снова идем на вкладку Вставка и в группе Ссылки выбираем Гиперссылка. Появляется окно «Вставка гиперссылки».

4. В поле Связать с выберем пункт файлом, веб-страницей и нажмем кнопку Интернет.

5. Теперь осталось выбрать страницу в Интернете, на которую желаете сделать ссылку, ввести адрес в строку Адрес и нажать ОК.

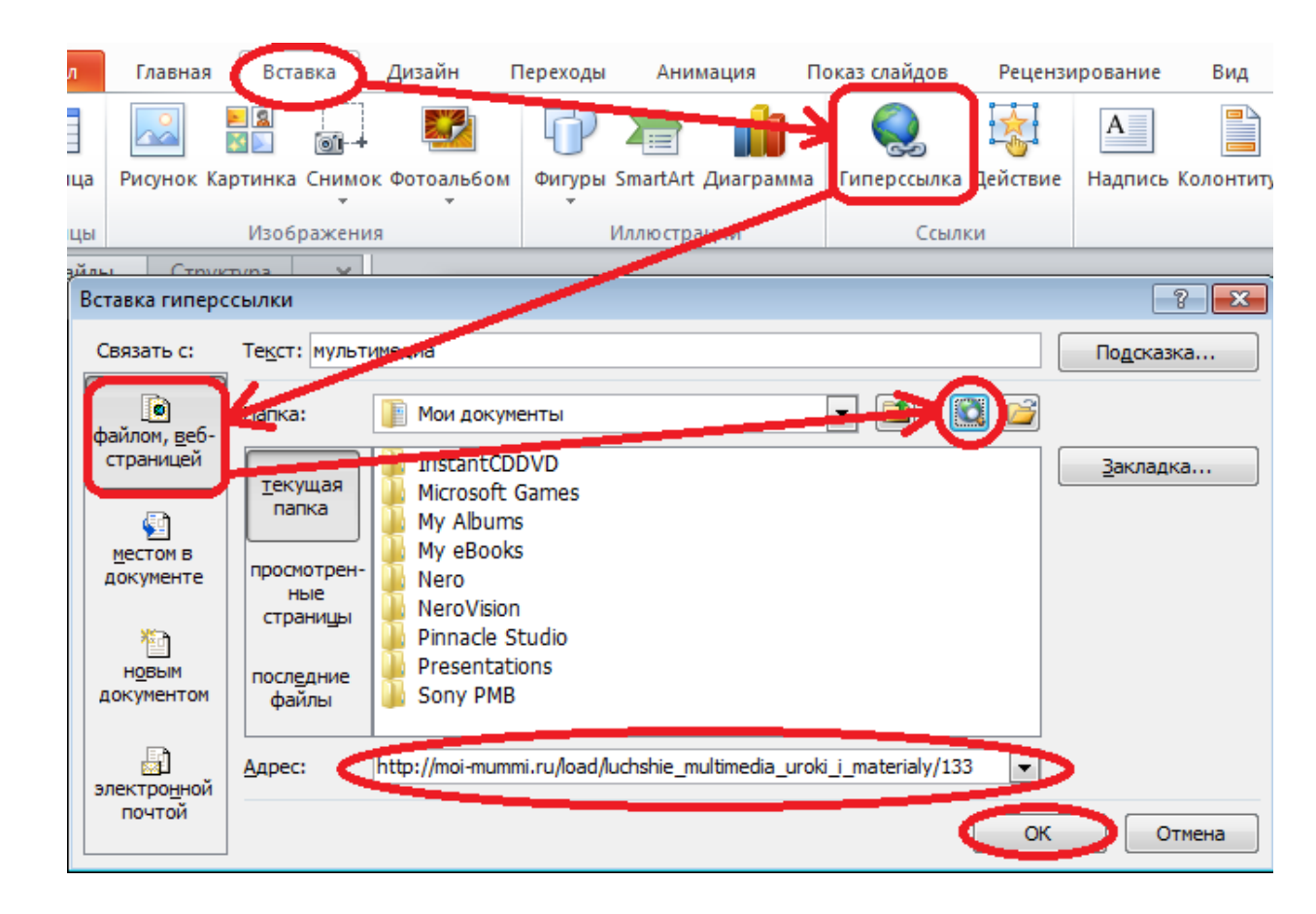

Не забудьте проверить, на ту ли страницу ведет гиперссылка. Для этого надо перейти в режим **Показ слайдов** и щелкнуть мышкой по объекту.

## Тема 5 «Управляющие кнопки»

Начнем с создания управляющих кнопок. Управляющие кнопки - это готовая фигура и является простейшей разновидностью гиперссылок.

С помощью управляющих кнопок можно перейти на любой слайд в презентации, на другую презентацию, включить звук, открыть любой документ, программу. Все зависит от того, куда Вы укажете путь.

Теперь давайте разберемся, как создать управляющие кнопки.

• Сначала создадим слайды, которые нам будут нужны для перехода с одного на другой.

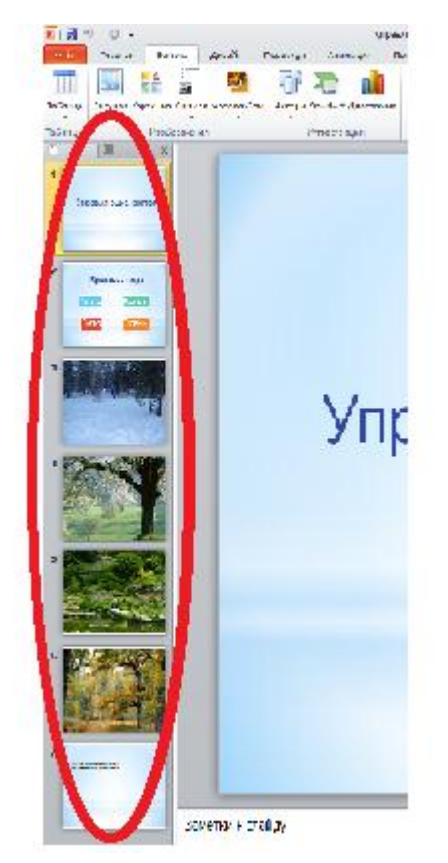

• На вкладке «Вставка», группа «Иллюстрации» откройте окно «Фигуры» (если у Вас PowerPoint 2003 года, то надо искать «Автофигуры» в нижней части окна).

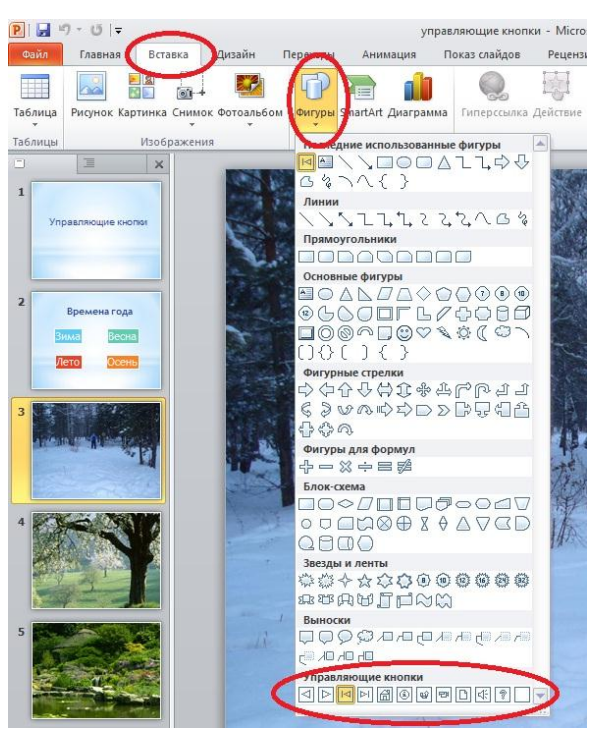

 При выборе одной из управляющих кнопок курсор видоизменяется и становится в виде крестика. С помощью этого крестика в нужном месте слайда рисуем кнопку. • Как только Вы нарисуете нужного размера кнопку, появляется окно «Настройка действия»

| По щелчку мыши                   | По наведении указателя мыши |
|----------------------------------|-----------------------------|
| Действие по щел                  | чку мыши                    |
| П Нет                            |                             |
| <ul> <li>Перейти по г</li> </ul> | иперссылке:                 |
| Первый сла                       | йд                          |
| Папуск прог                      | раммы:                      |
|                                  | 06200                       |
|                                  |                             |
| <u>Запуск макро</u>              | oca:                        |
|                                  |                             |
| О Действие:                      |                             |
|                                  |                             |
|                                  |                             |
| Вук;                             |                             |
| Ву <u>к</u> :                    |                             |
| Выларить                         |                             |

• Если окно не появляется, то его можно найти, как показано на рисунке:

| • 😈 🗦       |             |               |                         | управляющие кн   | опки - Microsof | t PowerPoint н |
|-------------|-------------|---------------|-------------------------|------------------|-----------------|----------------|
| Главная     | Вставка     | , изайн Г     | Іереходы                | Анимация         | Показ слайдов   | Видензиро      |
|             |             |               | P                       |                  |                 |                |
| исунок Кар  | тинка Снимо | ок Фотоальбом | Фигуры S                | martArt Диаграми | а Гиперссылка   | Действие И     |
|             | Изображен   | ия            | И                       | ллюстрации       | Ссыл            | тки            |
| Ξ           | ×           | Настрой       | іка действи             | 19               |                 | ?              |
|             |             | Пощел         | чку мыши                | По наведении ука | зателя мыши     |                |
| ляющие кноп | K01         | Действ        | Действие по щелчку мыши |                  |                 | 19             |
| ляющие кноп | K34         | Действ        |                         |                  |                 | 202            |

- В окне «Настройка действия» можно настроить «По щелчку мыши» или «По наведению указателя мыши».
- Далее выбираем наши настройки. При выборе «Нет» никаких действий происходить не будет.
- При выборе «Перейти по гиперссылке» надо выбрать слайд или другой документ, куда надо перейти. Выбрав «Слайд..» можно

отметить конкретный слайд в презентации. А изображение выбранного слайда поможет в этом

| Настройка действі                                                                                | ия                                                   | ? 🔀    |                                                                                                 |                          |
|--------------------------------------------------------------------------------------------------|------------------------------------------------------|--------|-------------------------------------------------------------------------------------------------|--------------------------|
| По щелчку мыши                                                                                   | По наведении указателя мыши                          |        |                                                                                                 |                          |
| Действие по щел <sup>и</sup><br>() <u>Н</u> ет<br>() Перейти по г                                | чку мыши                                             |        |                                                                                                 |                          |
| Первый слайд                                                                                     |                                                      |        |                                                                                                 |                          |
| <ul> <li>Первый сла<br/>Последний (<br/>Последний )</li> <li>Завершить<br/>Произвольн</li> </ul> | йд<br>слайд<br>показанный слайд<br>показ<br>ый показ | *      | Гиперссылка на слайл                                                                            |                          |
| Действие:                                                                                        |                                                      |        | <u>С</u> лайд:<br>1. Слайд 1                                                                    | ОК                       |
| Вістанції                                                                                        | 1<br>                                                |        | <ul> <li>Слайд 2</li> <li>Слайд 3</li> <li>Слайд 4</li> <li>Слайд 4</li> <li>Слайд 5</li> </ul> | Отмена                   |
| [выделить                                                                                        |                                                      |        | 6. Слайд 6<br>7. Слайд 7                                                                        | Времена года Весна Весна |
|                                                                                                  | ОК                                                   | Отмена |                                                                                                 |                          |

- Аналогично настраиваем все управляющие кнопки.
- С дизайном управляющих кнопок можно поэкспериментировать.

СОВЕТ: 1.Все управляющие кнопки должны располагаться в строго определенном месте. Для этого надо настроить кнопку на одном слайде и скопировать ее (правая кнопка мыши – «Копировать»). Затем вставить на всех остальных слайдах. Кнопка встанет точно на том же месте. Причем, настройка действия тоже будет уже настроена на тот же слайд, который был указан (в нашем случае «Слайд 2»). В случае, если переход нужен на другой слайд, то всегда в настройках можно изменить.